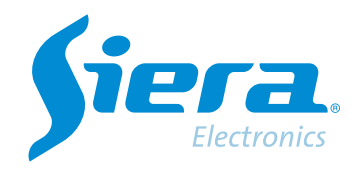

# Configuración eventos de alarma en el software VMS

# **Quick Help**

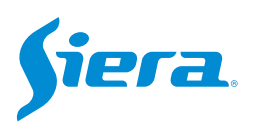

1. Acceda al software VMS.

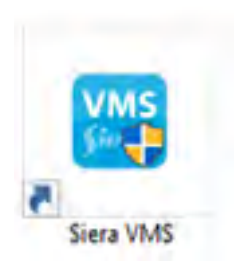

## 2. Ingrese en "Configurar Evento".

| VMS Siera                            | 1 I I I I I I I I I I I I I I I I I I I | 000100           | - E 4 |
|--------------------------------------|-----------------------------------------|------------------|-------|
| Constant<br>Constant<br>These states |                                         |                  |       |
| From<br>Representation               | Mare Second a second                    |                  |       |
| Compare Logica                       | Lineare Series Inter Land               | San an Costantin |       |

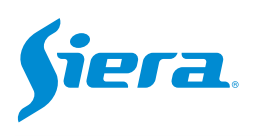

### 3. Seleccione "Agregar".

| VMS Siera                                                                                                    | ۰ ک                                                                                                    |                                                                                                    | C |                                                                                                    |
|----------------------------------------------------------------------------------------------------|----------------------------------------------------------------------------------------------------|----------------------------------------------------------------------------------------------------|---|----------------------------------------------------------------------------------------------------|
| Unique de langues<br>• Uto Hill Love<br>• Control<br>• Control<br>• Contro | Exercise a constant<br>Research<br>Research<br>Particle de Velore<br>Constant a constant<br>Constant a constant<br>Constant<br>C | Anthum B<br>Anthu Line de Video Agencia Del<br>Linearia de la constante de la constante de la consta |   | <ul> <li>Aquí seleccionara el canal de cámara<br/>o I/O de donde proviene el evento.</li> <li>Aquí seleccionara el evento de alarma<br/>que se notificara en el software.</li> <li>Aquí se configura como notificara el<br/>evento el software VMS.</li> </ul> |

NOTA: Dependerá del modelo del equipo si soporta estos eventos de alarma. Primero debe configurarse el evento de alarma en el equipo para que se pueda recibir en el software VMS.

### 4. Configurar la notificación que realizara el VMS al recibir el evento.

| VMS Siera                                                                                                    | <b>v</b> 🖿                                                                        |                                                                                                    | <b>CON</b> 494 - 175 | Habilitar el evento.                                                                                         |
|----------------------------------------------------------------------------------------------------|-----------------------------------------------------------------------------------|----------------------------------------------------------------------------------------------------|----------------------|----------------------------------------------------------------------------------------------------|
| Comparison recompany<br>Comparison recompany<br>Company<br>Comp | Earth Marris                                                                      | Remer Constant Appendix (or<br>Sense Constant Constant Cons |                      | Opciones de acción del evento en el VMS.<br>Si tiene configurado el mapa en el VMS                           |
| C 00<br>C 04                                                                                                    | Descritiones<br>Descrite Lanse<br>Descrite Lans<br>Descrite Desc<br>Descrite Cars |                                                                                                    |                      | y este evento asociado a una ubicación<br>el, puede habilitar que lo muestre en el<br>mapa cuando se active. |
|                                                                                                    |                                                                                   |                                                                                                    |                      | Habilitar si desea que cuando suceda<br>un evento el software VMS realice una<br>captura de imagen.          |
|                                                                                                    |                                                                                   |                                                                                                    | _                    | Habilitar si desea que el VMS realice un<br>sonido cuando el evento se activa.                               |

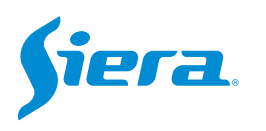

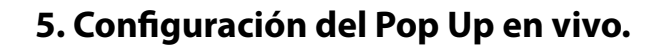

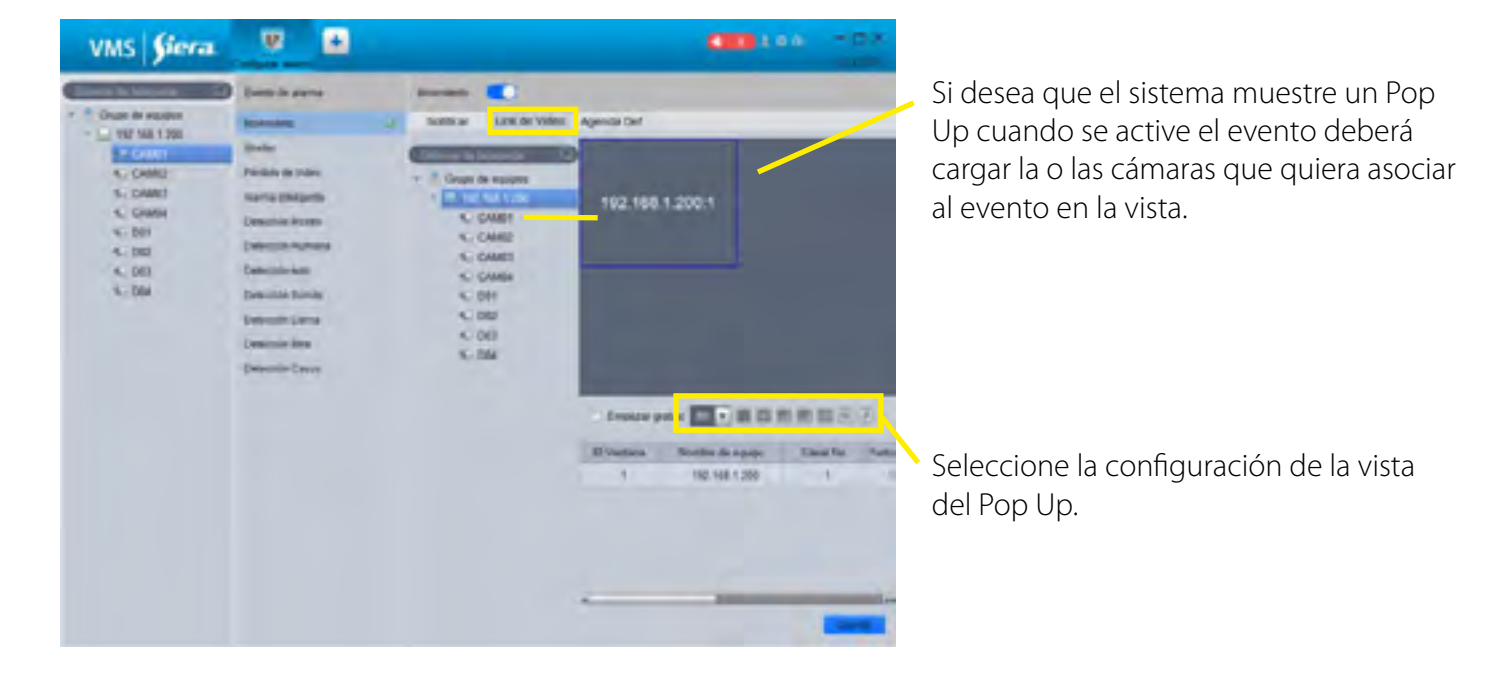

6. Configuración de la agenda en la que se realizaran las notificaciones por este evento.

| the state                                                                                                    | a Barradi 💽 |
|----------------------------------------------------------------------------------------------------|-------------|
| Control Region     Control     Control     Contro     Control     Control     Control     Control |             |

Seleccione la configuración de la vista del Pop Up.

7. una vez finaliazda la configuración selecciones guardar.

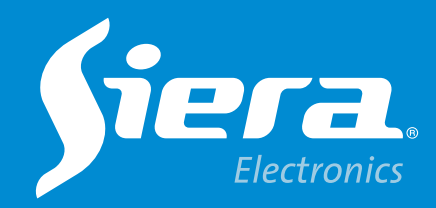

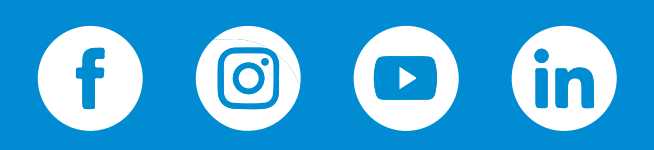

sieraelectronics.com